## สาเหตุและการแก้ไข กรณีโปรแกรมแจ้ง ไม่พบงวดภาษีปลายปี

กรณีที่ทำการตั้งงวดเงินเดือนเรียบร้อยแล้ว แต่พบว่าโปรแกรมแจ้งว่า "ไม่พบงวดภาษีปลายปี" เกิดจากสาเหตุอะไรและ จะต้องแก้ไขอย่างไรบ้าง

<u>สาเหตุ</u> : เนื่องจากในการตั้งงวดเงินเดือน จะมีให้เลือกตั้งงวดเงินเดือน 1 ปี และ ตั้งงวดเงินเดือน 1 งวด หากท่านทำการตั้งงวด เงินเดือน 1 ปี ระบบจะเพิ่มงวดให้ทั้งปีและตั้งก่าว่างวดสุดท้ายของปี โปรแกรมจะ Adjust ภาษีให้อัตโนมัติ โดยที่ไม่ต้องทำการตั้ง ก่าเพิ่ม ถ้าหากท่านทำการตั้งงวดเงินเดือนทีละเดือน ระบบจะไม่ได้กำหนดให้ และ เมื่อไม่ได้กำหนดโปรแกรมจึงฟ้องว่า "ไม่พบ งวดภาษีปลายปี" หรือ ทำการตั้งงวดไม่กรบทั้งปี ระบบก็จะแสดงหน้าจอแจ้งเตือนให้ทราบด้วยเช่นกัน

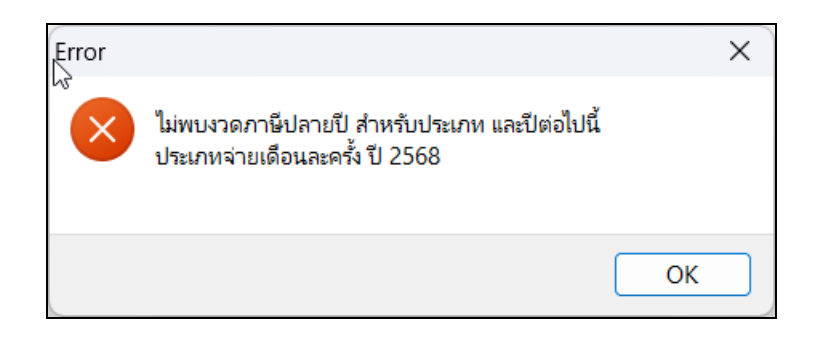

<u> การแก้ไข</u> :

- หากท่านทำการตั้งงวดเงินเดือนครบทั้งปีแล้ว : แต่โปรแกรมแจ้งเตือนว่า ไม่พบงวคภาษีปลายปี แนะนำให้เข้าไปทำการ ตั้งก่าในงวดสุดท้ายของปีอีกครั้ง ตามขั้นตอน ดังนี้
  - โล้อกหมวด งานเงินเดือน -> คลิกที่หน้าจอ ตั้งค่า -> เลือก งวดเงินเดือน -> เลือก ปี -> เลือก งวดสุดท้ายของปี -> คลิกขวา เลือก แก้ไขรายการ (หรือดับเบิ้ลคลิก) และ ทำการติ๊กในช่อง งวดสุดท้ายของปีภาษี -> คลิก บันทึก

| 🔗 ตั้งค่าระบบเงินเดือน       |                                                                                     |                          |                            | 繘 ນາລເຄີນ  | ลือนปี 2568 เดือน ธัง | นวาคม วันที่ล่าย | 31/12/2568                 |          |                     | <u>–</u> п | ×   |
|------------------------------|-------------------------------------------------------------------------------------|--------------------------|----------------------------|------------|-----------------------|------------------|----------------------------|----------|---------------------|------------|-----|
| แฟ้ม นำเข้า ฐายงาน หน้าต่าง  | 5518                                                                                |                          |                            |            |                       |                  | 51,12,2000                 |          |                     |            |     |
| 🔳 🕅 - 🧕                      |                                                                                     |                          | () () ()                   | แฟ้ม แก้   | ย หน้าต่าง วิธีใ      | เช้ 🥝 📠          | (I)                        |          |                     |            |     |
| เครื่องคิดเลข ปฏิทิน เพิ่มเง | ด้ม แก้ไข ลบ พื้น                                                                   | ฟู ค้นทา สอบถาม          | เ แจ้งข่าว ใช้ไข่ ก็ต่ไป   | งวดภาษี    |                       |                  | วันที่                     |          |                     |            |     |
| * งานเงินเดือน               | ตั้งดำระบบเงินเดือน                                                                 |                          |                            |            |                       | 2560             |                            | 01/12/25 | <b>10</b>           | 🖌 บันทึก   | ] / |
| 🔯 ข่อมลแต่ละงวด              | <ul> <li>- เส ส่งค่าระบบเงินเดือน</li> </ul>                                        | วันที่จ่าย วันที่ต้นงวด  | วันที่ปลายงวด              | บภาษ       |                       | 2568             | วนทเรมตนงวด                | 01/12/25 | 00                  |            | 5 1 |
|                              |                                                                                     | b 31/01/2568 01/01/2568  | 31/01/2568                 | เดือนภา    | 🕴 อันวาคม             | ~                | วันที่ปลายงวด              | 31/12/25 | 58                  | 🗙 ยกเล็ก   |     |
| <b>Service</b>               | สาแหน่ออาน                                                                          | \$ 31/03/2568 01/03/2568 | 20/02/2500                 |            |                       |                  | Kuthiau                    | 21/12/20 |                     |            | í ( |
| 🍏 ต่อผ่า                     | 🍯 อัตราพนักงานแต่ละตำแหน่ง                                                          | R 30/04/2568 01/04/2568  | 30/04/2568                 |            |                       |                  | 2221410                    | 51/12/25 | 00                  |            |     |
| ั งานบันทึกเวลา              | <ul> <li>ประเภทเงนเพลเงนพก</li> <li>-เฟิ ตั้งค่าสิทธิการลาและเบ็บขยัน</li> </ul>    | h 31/05/2568 01/05/2568  | 31/05/2568                 |            |                       |                  |                            |          |                     |            |     |
| 13 mandadau                  | 🖼 สิทธิการลา                                                                        | M 30/06/2568 01/06/2568  | 30/06/2568                 | อ็นๆ       |                       |                  |                            |          | ภาษี                |            | - I |
|                              | 🥶 เบียบยัน                                                                          | m 31/08/2568 01/08/2568  | 31/08/2568                 | ລ່ວຍເຜີຍ   | ได้ประสา 2            |                  | ว่ายเปี้ยงดับ              |          |                     | _          |     |
| สมีกรการทำงาน                | <ul> <li>ผู้สุดสางวิตเอนเตอน</li> <li>ผู้สุดสางวิตเอนเตอน</li> </ul>                | lb 30/09/2568 01/09/2568 | 30/09/2568                 |            |                       |                  | 41040000                   |          | ศานวณภาษี ?         |            |     |
| 🗞 อนซีดีส่วงเวลา             | - 2567                                                                              | B 31/10/2568 01/10/2568  | 31/10/2568                 | หักเงินค   | ประกัน                | <u>~</u>         | หักประกันสงคม              | $\sim$   | งวดสุดท้ายของปีภาษี | ? 🕓        | 1 / |
|                              | 2568                                                                                | B 21/12/2568 01/11/2568  | 30/11/2568                 | - หักสมท   | กองทนสารองเลี้ยงชื    | ไพกองที่ 1 🔽     | หักวันลาเกินสิทธิ          |          |                     |            | - I |
| 🧐 อนุสติลางาน                | - 25 จายเดอนละสองครง                                                                | B 31/12/2300 01/12/2000  | 🥥 แก้ไขสายการ(5)           |            |                       | inerest 2 🖂      | No. to d                   | _        |                     |            |     |
| 🔛 ผลการศานวณ                 | 🥶 จ่ายสัปดาห์ละครั้ง                                                                |                          | 🥥 ลบรายการ(T)              | หกลมท      | กองทุนสารองเลยงข      | เพทองท 2 📃       | หกเงนกู                    |          |                     |            |     |
| A ha                         | 🌃 งวตพิเศษต่างๆ                                                                     |                          | 👧 เพิ่มพนักงาน(U)          | หักเงินค   | น                     | ×                | หักเงินกู้ด่าเล่าเรียนบุตร |          |                     |            | -   |
| 99 GOH1                      | <ul> <li>ผู้ดงคารุบแบบแพมบนทกรายการสาร</li> <li>36 รปแบบชนิดสาแหน่งดงที่</li> </ul> |                          | เพิ่มเติมอื่นๆ(V)          | พัดด่วยด   | 540400                |                  | พัฒรินด์สวัสธิดวรรีน       |          |                     |            |     |
| * งานผ่านเว็ป                | 🥳 รูปแบบชนิดแยกด้วยจุดภาค                                                           |                          | เพิ่มข้อมูลเหมือนๆกัน(W) 🔸 | Ditiel toe | 104111                |                  | ทกเงินกูลงลอการอน          |          |                     |            |     |
| 🎁 ผลอนุมัต้ต่านเว็ป          |                                                                                     |                          | เลือกษุกรายการ(X)          |            |                       |                  |                            |          |                     |            |     |
| 🚳 ตั้งผ่า                    |                                                                                     |                          | สำเนารายการ(Y)             |            |                       |                  |                            |          |                     |            |     |
| -                            |                                                                                     |                          | มีเสรดวามสำคัญของข้อมล(Z)  |            | แก้ไข                 |                  |                            |          |                     |            |     |
|                              |                                                                                     |                          |                            |            |                       |                  |                            |          |                     |            | 1.1 |

 หากท่านทำการตั้งงวดเงินเดือนยังไม่ครบทั้งปี : แนะนำให้ทำการลบงวดเงินเดือนที่ตั้งแล้วออก และ ทำการตั้งงวดใหม่ ทั้งปี เช่น เมื่อถึงงวดปีใหม่แล้ว ทำการตั้งงวดเงินเดือนปี 2568 ทีละงวด แต่ยังไม่ครบทั้งปี เป็นต้น แนะนำคำเนินการ ดังนี้ โล้อกหมวด งานเงินเดือน -> คลิกที่หน้างอ ตั้งค่า -> เลือก งวดเงินเดือน -> เลือก ปี 2568 -> เลือก งวดที่สร้าง ไว้ยังไม่ครบทั้งปี -> คลิกขวา เลือกลบรายการ

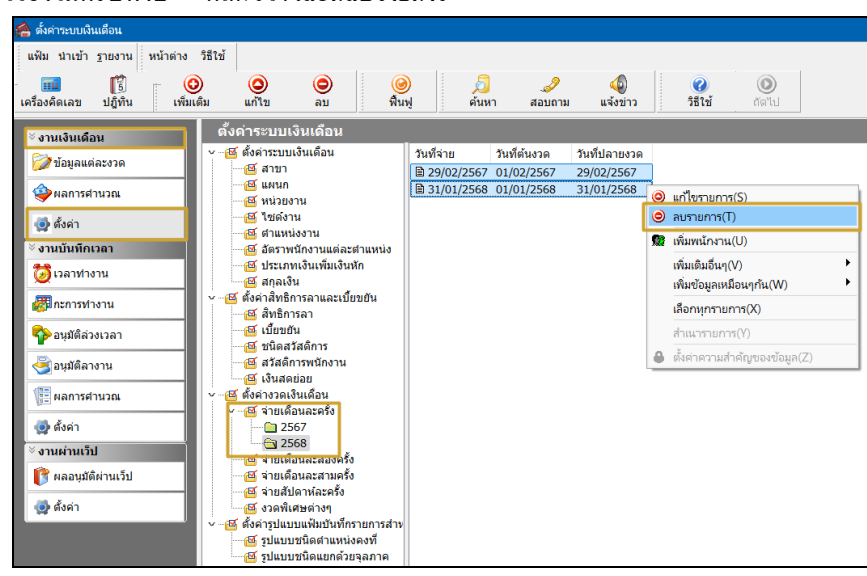

เมื่อทำการลบรายการแล้ว ให้ทำการตั้งงวดเงินเดือนใหม่ โดยเลือกเป็นตั้งงวด 1 ปี ไปที่หมวด งานเงินเดือน -> กลิกที่หน้าจอ ตั้งค่า -> เลือกเมนู ตั้งก่างวดเงินเดือน -> เลือก งวดการจ่ายที่ต้องการ -> กลิกไอกอน เพิ่มเติม -> เลือก เพิ่มเติมอื่นๆ -> เลือก เพิ่มงวดเงินเดือน -> เลือก เพิ่มงวดจ่ายเงินเดือน 1 ปี -> เลือก เพิ่ม งวดจ่ายเดือนละครั้ง

| 🖀 ดังค่าระบบเงินเดือน                                                                                                    |                                         |                                                                                                    |
|----------------------------------------------------------------------------------------------------|-----------------------------------------|----------------------------------------------------------------------------------------------------|
| แฟ้ม นำเข้า ฐายงาน หา<br>เครื่องคิดเลข ปฏิทิน                                                                                                    | น้ำต่าง วิธีใช้                         | 🛞 🔎 🥔 🌒 🚱 🎯<br>พิณฑ์ ศักรา สอบถาม แจ้งชาวา                                                                                                    |
| <ul> <li>จานเงิงแต้อน</li> <li>จานเงิงแต้อน</li> <li>ของคลารสานวะะ</li> <li>จามนั้นมีกระอา</li> <li>จามนั้นมีกระอา</li> <li>จามนั้นมีกระอา</li> <li>จามนั้นมีกระอา</li> <li>จามนั้นมีกระอา</li> <li>จามนั้นมีกระอา</li> <li>จามนั้นมีกระอา</li> <li>จามนั้นมีกระอา</li> <li>จามนั้นที่สระบะอา</li> <li>จามนั้นที่สระบะอา</li> <li>จามนั้นที่สระบะอา</li> <li>จะมีหลักราบ</li> <li>จะมีหลักราบ</li> <li>จะมีหลักราบ</li> <li>จะมีหลักราบ</li> <li>จะมีหลักราบ</li> <li>จะมีหลักราบ</li> <li>จะมีหลักราบ</li> <li>จะมีหลักราบ</li> <li>จะมีหลักราบ</li> <li>จะมีหลักราบ</li> </ul> |                                         | มีการ์         มีการ์           เม็นราย         เม็นราย           เม็นราย         เม็นราย |
| 🤹 ตั้งค่า                                                                                                    | <ul> <li> <ul> <li></li></ul></li></ul> | ู เพิ่มประเทศในสดย่อย(Z)<br>มหางการ                                                                                                    |

🕨 ระบุช่วงวันที่ตัดรอบที่ต้องการ -> คลิก บันทึก

| ช่วงวันที             |                    |                 |                            | ( Nunda  |
|-----------------------|--------------------|-----------------|----------------------------|----------|
| วันที่เริ่มต้นงวดแรก  | 01/01/2568         |                 | ] [                        | V uuvin  |
| วันที่ปลายงวดแรก      | 31/01/2568         |                 |                            | 🗙 unian  |
| เงือนไข               |                    | _               | . đ <sup>e</sup> v         | _        |
| จ่ายเงินที่ได่ประจำ ? |                    |                 | จ่ายเบียขยัน               |          |
| ห้กเงินศาประกัน       |                    | $\mathbf{\sim}$ | หักประกันสงคม              |          |
| หักสมทบกองทุนสำรอง    | เลี้ยงชีพ กองที่ 1 |                 | หักวันลาเกินสิทธิ          |          |
| หักสมทบกองทุนสำรอง    | เลี้ยงชีพ กองที่ 2 | $\sim$          | หักเงินกู้                 |          |
| หักเงินผ่อน           |                    | <u>~</u>        | หักเงินกู้ค่าเล่าเรียนบุตร |          |
| หักค่าเครื่องแบบ      |                    | <b>~</b>        | หักเงินกู้สวัสดิการอื่น    | <u>~</u> |
|                       |                    | _               |                            |          |

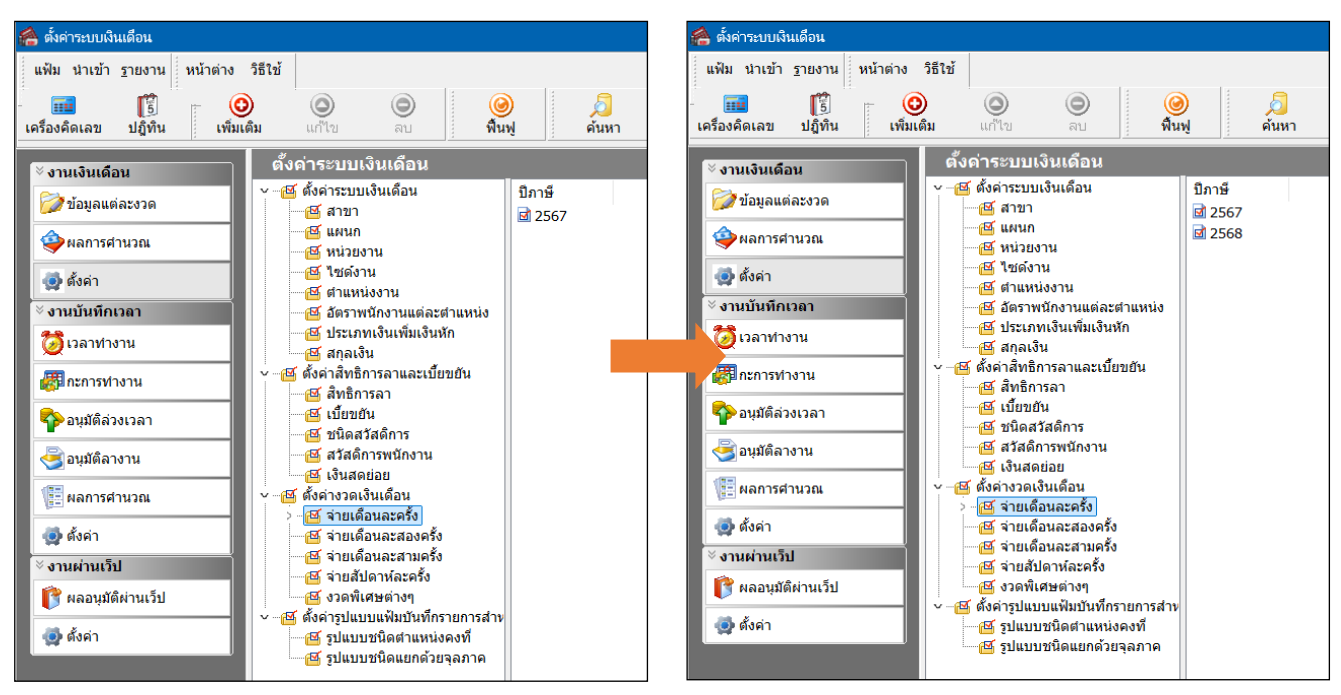

➤ เมื่อเรียบร้อยแล้ว คลิกไอคอน ฟื้นฟู -> จะพบว่าระบบแสดงงวด ปี 2568 ทั้งปี ตามที่ตั้งค่าไว้

## <u>หมายเหตุ</u> :

- 1. แนะนำว่าทุกครั้งที่ขึ้นงวดปีใหม่ แนะนำให้ทำการตั้งงวด 1 ปี เพื่อให้การตั้งค่าทั้งหมดครบถ้วน
- 2. กรณีท่านมีการจ่ายเงินเดือน เดือนละครั้ง และ เดือนละสองครั้ง แนะนำให้ทำการตั้งค่าแบบทั้งปี ทั้ง 2 ประเภท